## Stepwise guideline for installation of K-PAM standalone version in Ubuntu

1

1. Download the compressed file from the link given on the page: <u>http://iith.ac.in/K-PAM/sk\_pam.php</u>

| 🖸 🎽 iith.ac.in/K-PAM/sk_pam.php                                                                                                    |                                                                                                    |                                                                  | E   ···· ⊌ ✿                                                              | III\ C                  |
|----------------------------------------------------------------------------------------------------|----------------------------------------------------------------------------------------------------|------------------------------------------------------------------|---------------------------------------------------------------------------|-------------------------|
| K-PAM: <i>Klebsiella</i> specie                                                                                                    | s serotype predictor                                                                                                    | and surface an                                                   | tigens modeler                                                            |                         |
|                                                                                                    |                                                                                                    |                                                                  | An <i>In silico</i> Diagnos                                               | tic Too                 |
| rotype predictor Virulence predictor K-PAM Standalor                                                                                                    | ne version K-antigen structures O<br>Documentation                                                                                                    | -antigen structures Multi                                        | mer generation ▼ Schematic ge                                             | enerator                |
|                                                                                                    | K-PAM stand-alone vers                                                                                                    | ion                                                              |                                                                           |                         |
| A standalone version (application program interface (API)) of<br>files correspond to Mac and Linux operating system. This si<br>generates the serotype prediction summary in the CSV file for | K-PAM is also available for analyzing the<br>Landalone version has the K-typing, O-t<br>nat.                                                                                                    | large datasets. It has the opt<br>yping and hypervirulent stra   | on to upload multiple files. The ex<br>in identification features. The K- | xecutable<br>·PAM API   |
| K-PAM stand-alone versions are given for different oper<br>location. Extract it. Inside it README file is there that c<br>problems (if any) faced during insallation.                         | ation systems. Download the compress<br>ontains instructions for installation. Em                                                                                                    | ed (tar) file corresponding t<br>ail us at trlabservices@iith.ac | o the OS and transfer to the des<br>c.in for any queries and to resolve   | sired<br>e the          |
| For mac OS: KPAM_for_ubuntu.tar.gz     For max OS: KPAM_for_ubuntu.tar.gz                                                                                                    |                                                                                                    |                                                                  |                                                                           |                         |
| TR Lab. Departme                                                                                                    | © Indian Institute of Technology Hyderab<br>nt of Biotechnology, Indian Institute of T                                                                                                    | ad, India<br>echnology Hyderabad, India                          |                                                                           |                         |
|                                                                                                    |                                                                                                    |                                                                  |                                                                           |                         |
| 0 % iith as is // DAM/c/c sam also                                                                                                    |                                                                                                    |                                                                  |                                                                           | hts                     |
| K-PAM: <i>Klebsiella</i> specie                                                                                                    | s serotype predictor                                                                                                    | and surface ai<br>                                               | ıtigens modeler<br>An <i>In silico</i> Diagno <sup>,</sup>                | stic Te                 |
| rotype predictor Virulence predictor K-PAM Standalo                                                                                                    | ne version K-antigen structures (                                                                                                    | D-antigen structures Mul                                         | timer generation ▼ Schematic g                                            | jenerator               |
|                                                                                                    | Opening KPAM_for_ubuntu.tar.gz                                                                                                    | 8                                                                |                                                                           |                         |
|                                                                                                    | You have chosen to open:<br>KPAM_for_ubuntu.tar.gz<br>which is: Gzip archive (2.3 MB)<br>from: http://iith.ac.in                                                                                                    |                                                                  |                                                                           |                         |
|                                                                                                    | What should Firefox do with this file?                                                                                                    | _                                                                |                                                                           |                         |
| A standalone version (application program interface (API)) (<br>files correspond to Mac and Linux operating system. This<br>generates the serotype prediction summary in the CSV file fo      | Open with         Archive Manager (default)           Osave File         Do this automatically for files like this from now of the second second | v<br>ts. It has the op<br>ypervirulent str                       | tion to upload multiple files. The<br>ain identification features. The F  | executable<br>K-PAM API |
|                                                                                                    | Canal                                                                                                    |                                                                  |                                                                           |                         |
| K-PAM stand-alone versions are given for different ope<br>location. Extract it. Inside it README file is there that<br>problems (if any) faced during insallation.                            | ration systems. Download the compress<br>contains instructions for installation. En                                                                                                    | sed (tar) file corresponding<br>nail us at trlabservices@iith.a  | to the OS and transfer to the d<br>ac.in for any queries and to resol     | lesired<br>lve the      |
| <ul> <li>For mac OS: <u>KPAM_for_mac.tar.gz</u></li> <li>For linux OS: <u>KPAM_for_ubuntu.tar.gz</u></li> </ul>                                                                               |                                                                                                    |                                                                  |                                                                           |                         |

2. Move the downloaded *tar* file from the default download directory ("Downloads" folder) to the desired location.

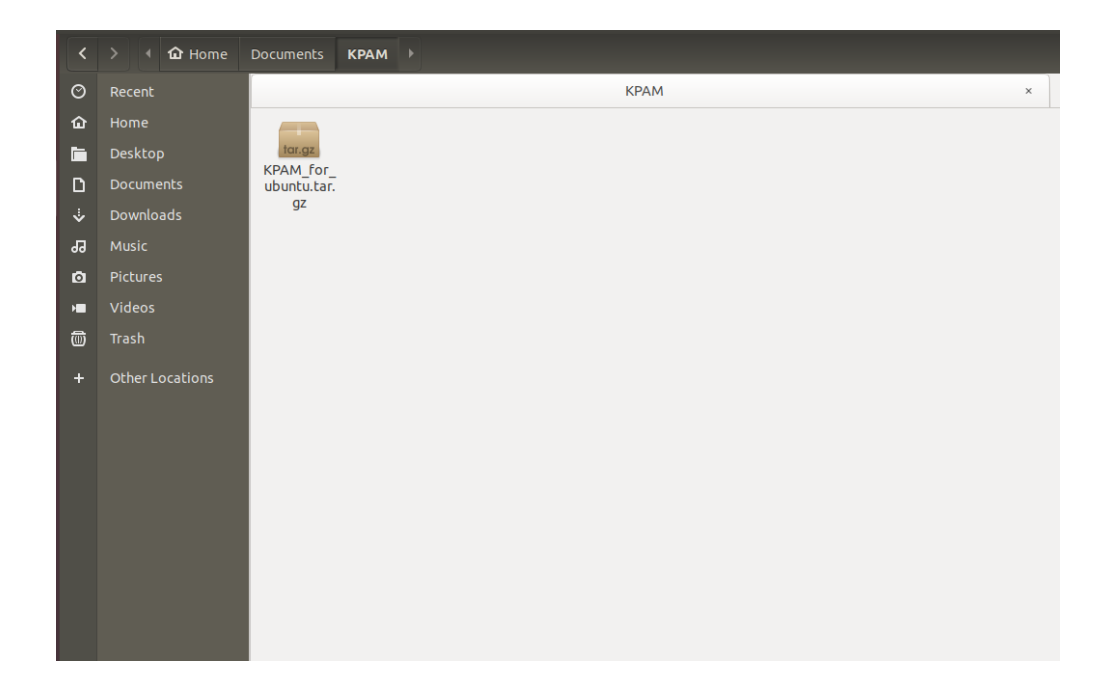

3. Extract the content in the same location by double click on the *tar* file or if you are doing it from terminal give any of the following commands.

\$ tar -xvfz KPAM\_for\_ubuntu.tar.gz \$ tar -xvf KPAM\_for\_ubuntu.tar.gz

| Car |                 | Extract                      |        | Extract    |  |
|-----|-----------------|------------------------------|--------|------------|--|
| Ø   |                 | Documents KPAM +             |        | <b>[</b> 7 |  |
| ŵ   |                 | Name                         | Size   | Modified   |  |
|     |                 | MPAM_for_ubuntu.tar.gz       | 2.4 MB | 09:07      |  |
| D   |                 |                              |        |            |  |
| ⇒   |                 |                              |        |            |  |
| ង   |                 |                              |        |            |  |
| ۵   |                 |                              |        |            |  |
| -   |                 |                              |        |            |  |
| 1   |                 |                              |        |            |  |
| +   | Other Locations |                              |        |            |  |
|     |                 |                              |        |            |  |
|     |                 |                              |        |            |  |
|     |                 |                              |        |            |  |
|     |                 |                              |        |            |  |
|     |                 |                              |        |            |  |
|     |                 |                              |        |            |  |
|     |                 |                              |        |            |  |
|     |                 |                              |        |            |  |
|     |                 |                              |        |            |  |
|     |                 |                              |        |            |  |
|     |                 |                              |        |            |  |
|     |                 |                              |        |            |  |
|     |                 |                              |        |            |  |
| Ext | ract            | Actions                      |        |            |  |
| •   | All files       | Keep directory structure     |        |            |  |
| 0   | Selected files  | Do not overwrite newer files |        |            |  |
|     | ) Files:        |                              |        |            |  |
|     |                 |                              | -      | _          |  |
|     |                 |                              |        |            |  |

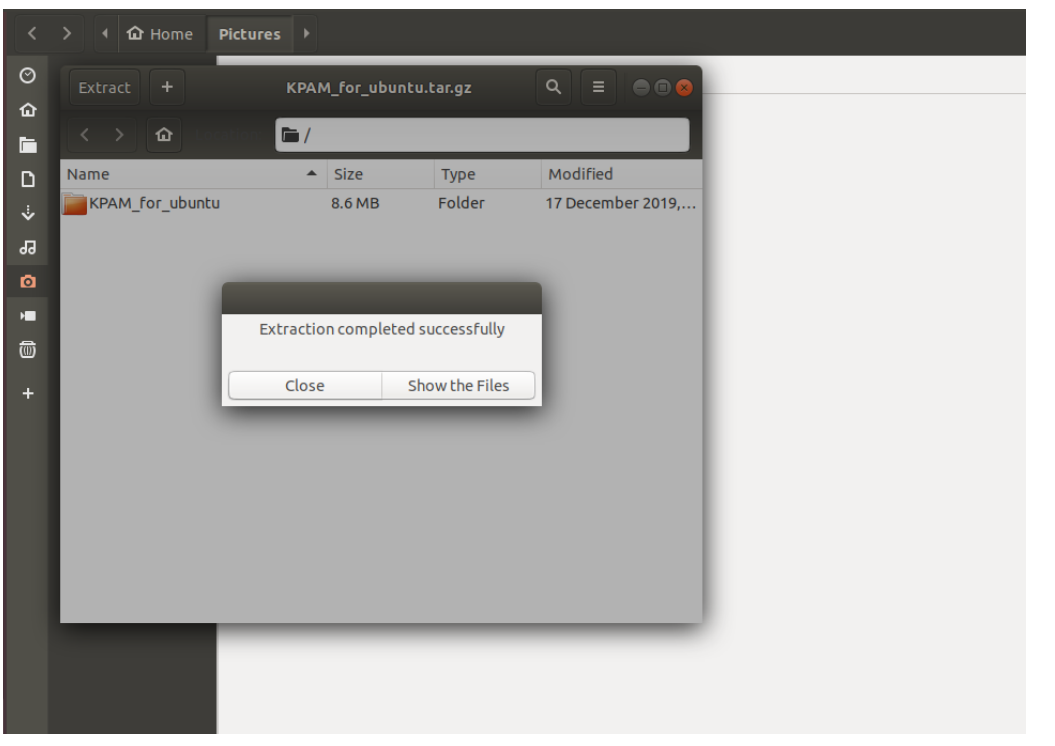

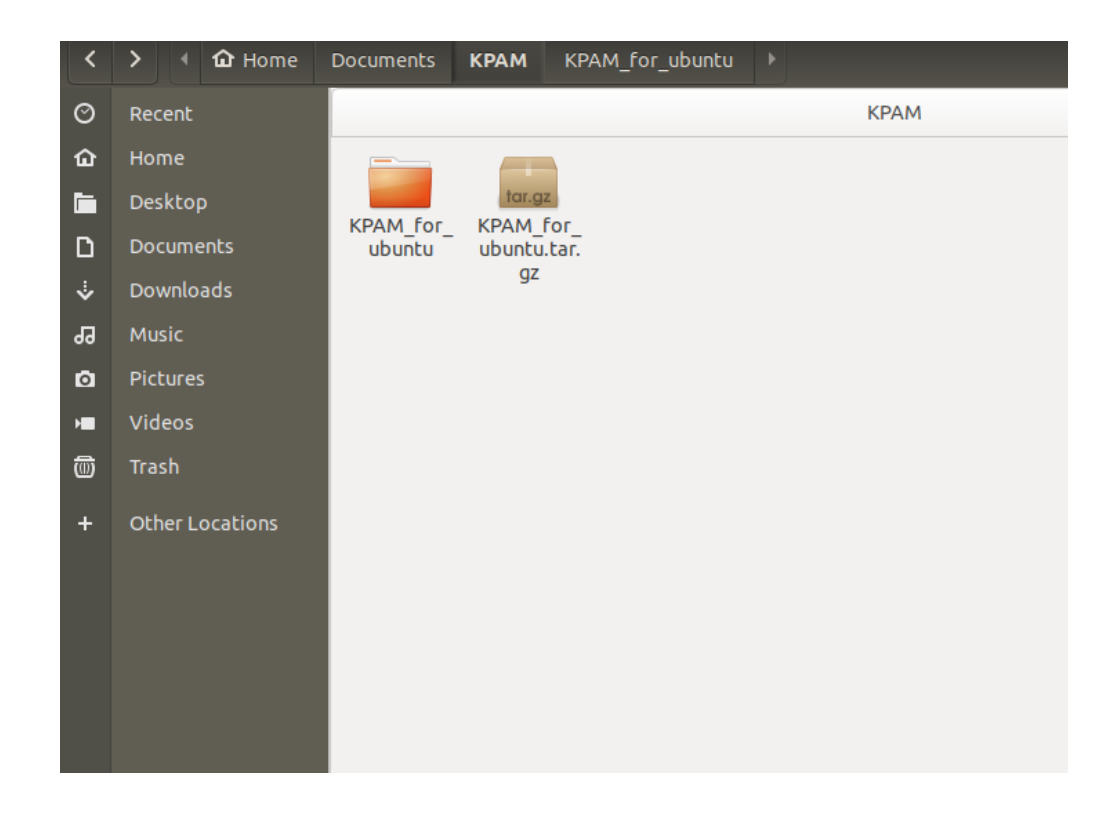

4. Go inside the extracted directory "KPAM\_for\_ubuntu". A instruction manual for KPAM installation is also given in a text file ("README") or you can follow the steps written in this document.

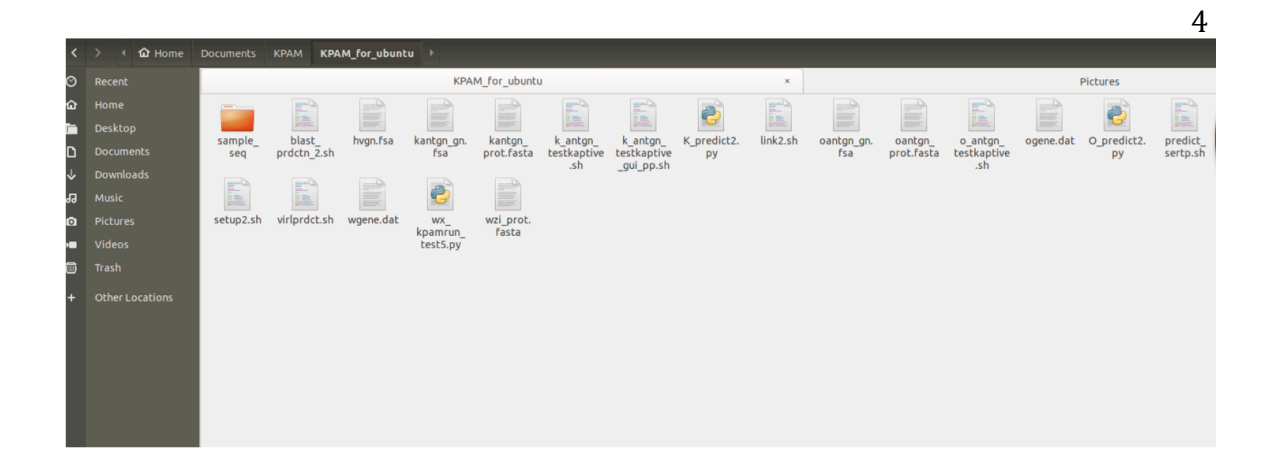

5. Open the terminal for installation of K-PAM in local machine. Then, go to the "KPAM\_for\_ubuntu" directory. You can also directly go to terminal from the folder "KPAM\_for\_ubuntu" by clicking right button on mouse any black space in the directory and select "Open in Terminal".

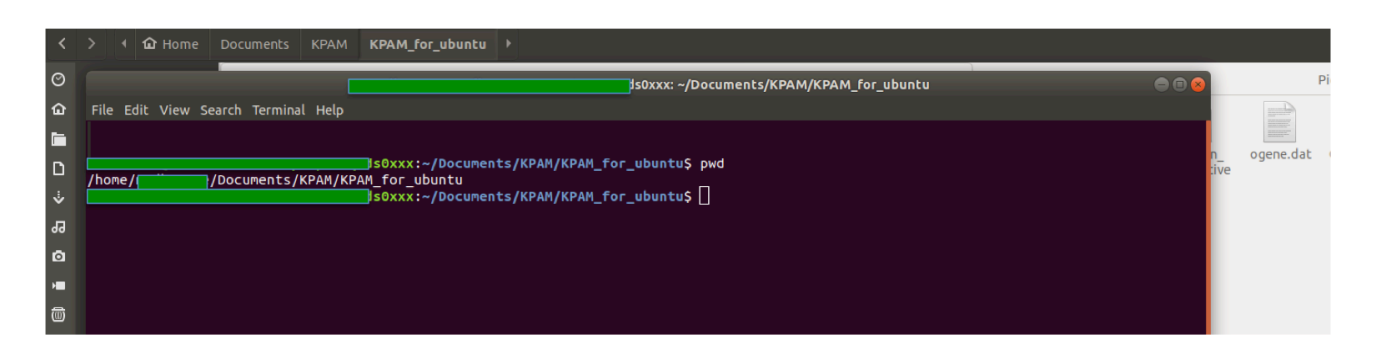

- 6. To run the installation, the account must be a *sudo* user (not applicable if the *sudo* user account is not setup and the system has only one account) and confirm that the current directory is inside the directory "KPAM\_for\_ubuntu".
- 7. Give the command to start the installation:

\$ bash setup1.sh

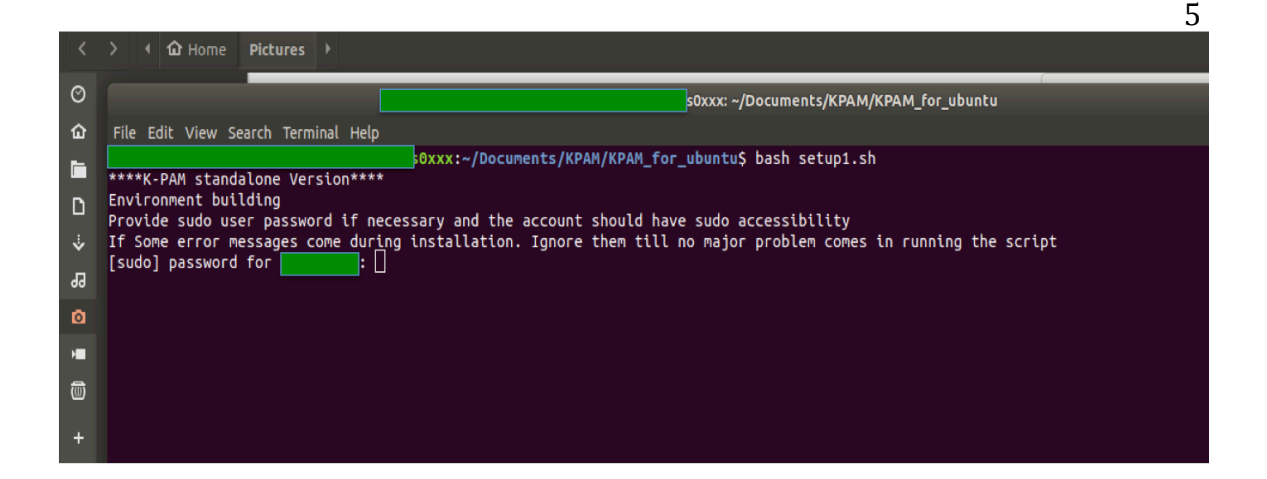

- 8. Give the *sudo* user password or the password used for log in to the system (if the *sudo* user account is not setup and the system has only one account).
- During installation, the user permission would be asked sometimes to continue the installation, like "*Press [ENTER] to continue*" or "*select <OK> to continue*". Click [ENTER] or select <OK> and click [ENTER] to continue the installation process.

| ŵ      | File Edit View Search Terminal Help                                                                                                    |  |  |
|--------|----------------------------------------------------------------------------------------------------|--|--|
|        | Reporting Issues                                                                                                    |  |  |
| □<br>⊹ | Issues can be reported in the master issue tracker at:<br>https://github.com/deadsnakes/issues/issues                                                                                                    |  |  |
| 99     | Supported Ubuntu and Python Versions                                                                                                    |  |  |
| ø      |                                                                                                    |  |  |
| ,<br>Î | - Ubuntu 16.04 (xenial) Python 2.3 - Python 2.6, Python 3.1 - Python3.4, Python 3.6 - Python3.9<br>- Ubuntu 18.04 (bionic) Python2.3 - Python 2.6, Python 3.1 - Python 3.5, Python3.7 - Python3.9<br>- Note: Python2.7 (both), Python 3.5 (xenial), Python 3.6 (bionic) are not provided by deadsnakes as upstream ubuntu provides those pack<br>ages.                                                                                                    |  |  |
|        | The packages may also work on other versions of Ubuntu or Debian, but that is not tested or supported.                                                                                                    |  |  |
|        | Packages<br>=======                                                                                                    |  |  |
|        | The packages provided here are loosely based on the debian upstream packages with some modifications to make them more usable as non-def<br>ault pythons and on ubuntu. As such, the packages follow debian's patterns and often do not include a full python distribution with jus<br>t `apt install python#.#`. Here is a list of packages that may be useful along with the default install:                                                                                               |  |  |
| Terr   | <ul> <li>`python#.#-dev`: includes development headers for building C extensions<br/>inalpython#.#-venv`: provides the standard library `venv` module<br/>`python#.#-distutlis`: provides the standard library `distutlis` module<br/>`python#.#-lib2to3`: provides the `2to3-#.#` utility as well as the standard library `lib2to3` module<br/>`python#.#-gdbm`: provides the standard library `gnu.dbm` module<br/>`python#.#-tki: provides the standard library `kinter` module</li> </ul> |  |  |
|        | Third-Party Python Modules                                                                                                    |  |  |
|        | Python modules in the official Ubuntu repositories are packaged to work with the Python interpreters from the official repositories. Acc<br>ordingly, they generally won't work with the Python interpreters from this PPA. As an exception, pure-Python modules for Python 3 will w<br>ork, but any compiled extension modules won't.                                                                                                    |  |  |
|        | To install ord-party Python modules, you should use the common Python packaging tools. For an introduction into the Python packaging ec<br>osystem and its tools, refer to the Python Packaging User Guide:<br>https://pack.ging.python.org/installing/                                                                                                    |  |  |
|        | Sources                                                                                                    |  |  |
|        | The package sources are available at:<br>https://github.com/deadsnakes/<br>Mace_dmcv.mittps./jiceuchpad.net/~deadsnakes/+archive/ubuntu/ppa                                                                                                    |  |  |
|        | Press [ENTER] to continue of Ctrl-c to cancel adding it.                                                                                                    |  |  |

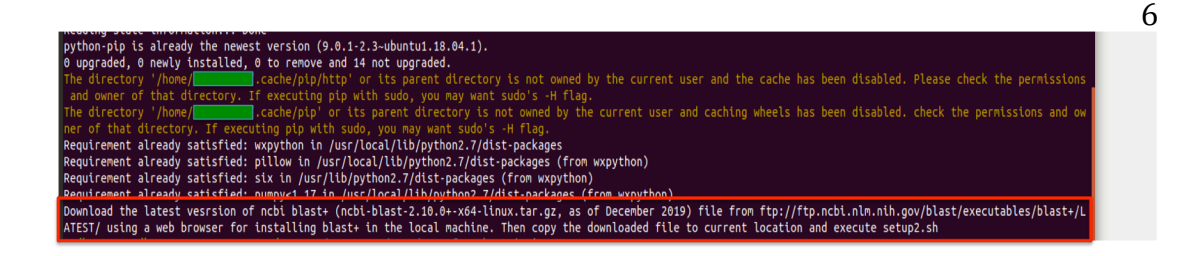

10. When first part of the installation completes, a message stating following will appear in terminal.

"Download the latest vesrsion of ncbi blast+ (ncbi-blast-2.10.0+x64-linux.tar.gz, as of December 2019) file from ftp://ftp.ncbi.nlm.nih.gov/blast/executables/blast+/LATEST/ using a web browser for installing blast+ in the local machine. Then copy the downloaded file to current location and execute setup2.sh"

[Note: if

*ftp://ftp.ncbi.nlm.nih.gov/blast/executables/blast+/LATEST/* is giving error then use following address:

http://ftp.ncbi.nlm.nih.gov/blast/executables/blast+/LATEST/

| Documentation X     Documentation X     Sindex of /blast/et          | recutabl X +        |      |                  |
|----------------------------------------------------------------------|---------------------|------|------------------|
| $ \longleftrightarrow  \Rightarrow                                 $ | les/blast+/I ATEST/ |      | 〒 (200%) ••• ▽ ☆ |
|                                                                      |                     |      |                  |
| Index of /blast/e                                                    | xecutal             | oles | s/blast+/LATEST  |
| Name                                                                 | Last modified       | Size |                  |
| Parent Directory                                                     |                     | -    |                  |
| ChangeLog                                                            | 2019-12-03 21:52    | 85   |                  |
| ncbi-blast-2.10.0+-4.src.rpm                                         | 2019-12-03 21:50    | 19M  |                  |
| <pre>ncbi-blast-2.10.0+-4.src.rpm.md5</pre>                          | 2019-12-03 21:53    | 63   |                  |
| <u>ncbi-blast-2.10.0+-4.x86_64.rpm</u>                               | 2019-12-03 21:50    | 175M |                  |
| <u>ncbi-blast-2.10.0+-4.x86_64.rpm.md5</u>                           | 2019-12-03 21:53    | 66   |                  |
| <u>ncbi-blast-2.10.0+-src.tar.gz</u>                                 | 2019-12-03 21:53    | 24M  |                  |
| <u>ncbi-blast-2.10.0+-src.tar.gz.md5</u>                             | 2019-12-03 21:53    | 64   |                  |
| <u>ncbi-blast-2.10.0+-src.zip</u>                                    | 2019-12-03 21:53    | 29M  |                  |
| <u>ncbi-blast-2.10.0+-src.zip.md5</u>                                | 2019-12-03 21:53    | 61   |                  |
| <u>ncbi-blast-2.10.0+-win64.exe</u>                                  | 2019-12-03 21:49    | 87M  |                  |
| <u>ncbi-blast-2.10.0+-win64.exe.md5</u>                              | 2019-12-03 21:53    | 63   |                  |
| <u>ncbi-blast-2.10.0+-x64-linux.tar.gz</u>                           | 2019-12-03 21:52    | 222M |                  |
| <pre>ncbi-blast-2.10.0+-x64-linux.tar.gz.md5</pre>                   | 2019-12-03 21:53    | 70   |                  |
| <pre>ncbi-blast-2.10.0+-x64-macosx.tar.gz</pre>                      | 2019-12-03 21:53    | 141M |                  |
| <pre>ncbi-blast-2.10.0+-x64-macosx.tar.gz.md5</pre>                  | 2019-12-03 21:53    | 71   |                  |
| <u>ncbi-blast-2.10.0+-x64-win64.tar.gz</u>                           | 2019-12-03 21:50    | 86M  |                  |
| <u>ncbi-blast-2.10.0+-x64-win64.tar.gz.md5</u>                       | 2019-12-03 21:53    | 70   |                  |
| <u>ncb1-blast-2.10.0+.dmg</u>                                        | 2019-12-03 21:52    | 143M |                  |
| <u>ncbi-blast-2.10.0+.dmg.md5</u>                                    | 2019-12-03 21:53    | 57   |                  |

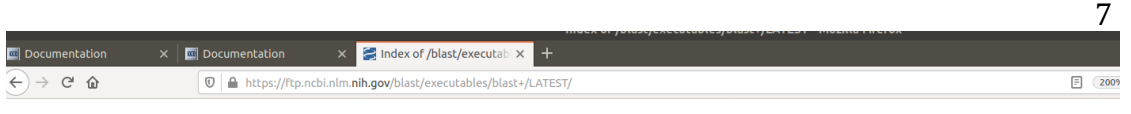

## Index of /blast/executables/blast+/LATI

| Name                                        | Last modified Size                                            |
|---------------------------------------------|---------------------------------------------------------------|
| Parent Directory                            |                                                               |
| <u>ChangeLog</u>                            | 2019-12 03 21.52 85                                           |
| <pre>ncbi-blast-2.10.0+-4.src.rpm</pre>     | 2019 - Opening http://diasc-2.10.04-x84-linux.car.gz          |
| <pre>ncbi-blast-2.10.0+-4.src.rpm.md5</pre> | 2019 - You have chosen to open:                               |
| ncbi-blast-2.10.0+-4.x86 64.rpm             | 2019 - 🔤 ncbi-blast-2.10.0+-x64-linux.tar.gz                  |
| ncbi-blast-2.10.0+-4.x86_64.rpm.md5         | 2019 - Krom: https://ftp.ncbi.plm.pib.gov                     |
| ncbi-blast-2.10.0+-src.tar.gz               | 2019 - https://ftp.pchi.olm.phi.org/blast/everytables/blast/  |
| ncbi-blast-2.10.0+-src.tar.gz.md5           | 2019 - What should Firefox do with this file?                 |
| ncbi-blast-2.10.0+-src.zip                  | 2019 - Open with Archive Manager (default)                    |
| ncbi-blast-2.10.0+-src.zip.md5              | 2019 - Save File                                              |
| ncbi-blast-2.10.0+-win64.exe                | 2019 - Do this automatically for files like this from now on. |
| ncbi-blast-2.10.0+-win64.exe.md5            | 2019-                                                         |
| ncbi-blast-2.10.0+-x64-linux.tar.gz         | 2019- Cancel OK                                               |
| ncbi-blast-2.10.0+-x64-linux.tar.gz.md5     | 2019-12-03 21.33 70                                           |
| ncbi-blast-2.10.0+-x64-macosx.tar.gz        | 2019-12-03 21:53 141M                                         |
| ncbi-blast-2.10.0+-x64-macosx.tar.gz.md5    | 2019-12-03 21:53 71                                           |
| ncbi-blast-2.10.0+-x64-win64.tar.gz         | 2019-12-03 21:50 86M                                          |
| · · · · · · · · · · · · · · · · · · ·       |                                                               |

 Transfer the downloaded *tar* file of blast+ from the default download directory ("Downloads" folder) to the K-PAM folder ("KPAM\_for\_ubuntu" folder).

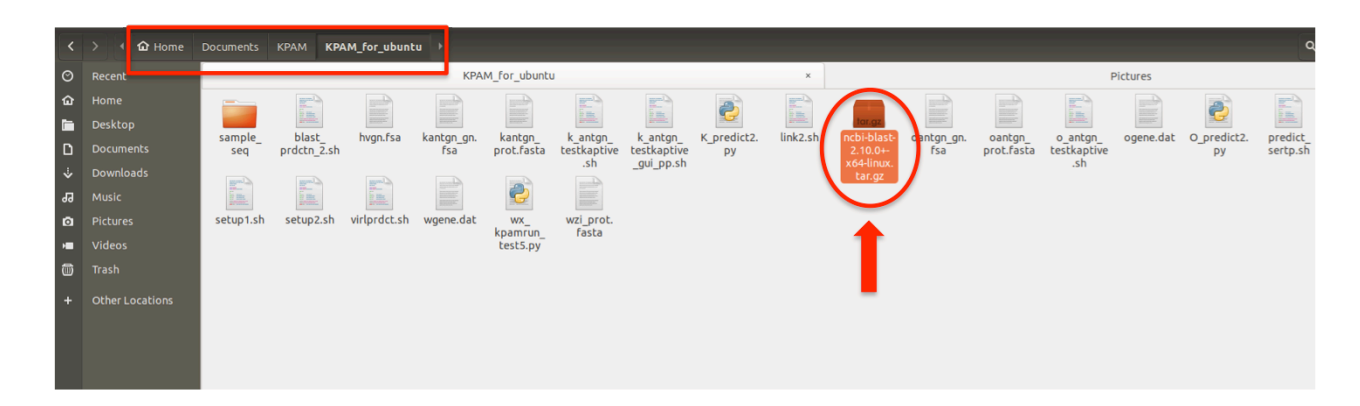

12. Ensure that only one blast+ tar file is there in the folder. Run the following command in the terminal to complete the final part of the installation.

\$ bash setup2.sh

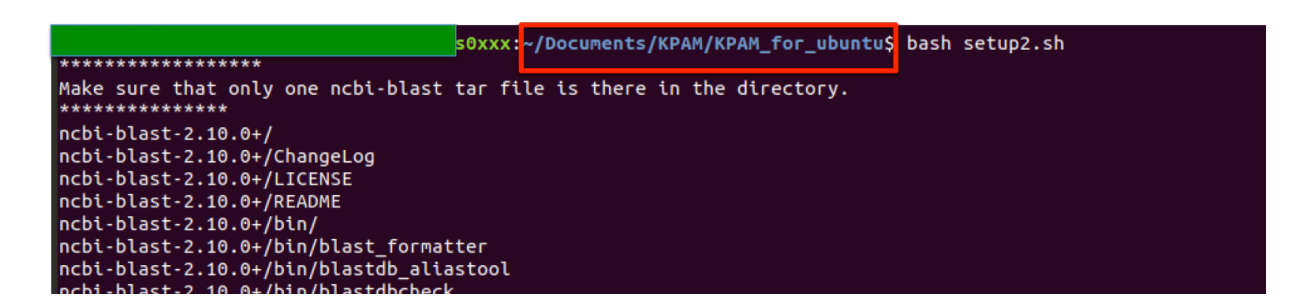

13. Once the installation of K-PAM completes, the following message will appear in the terminal.

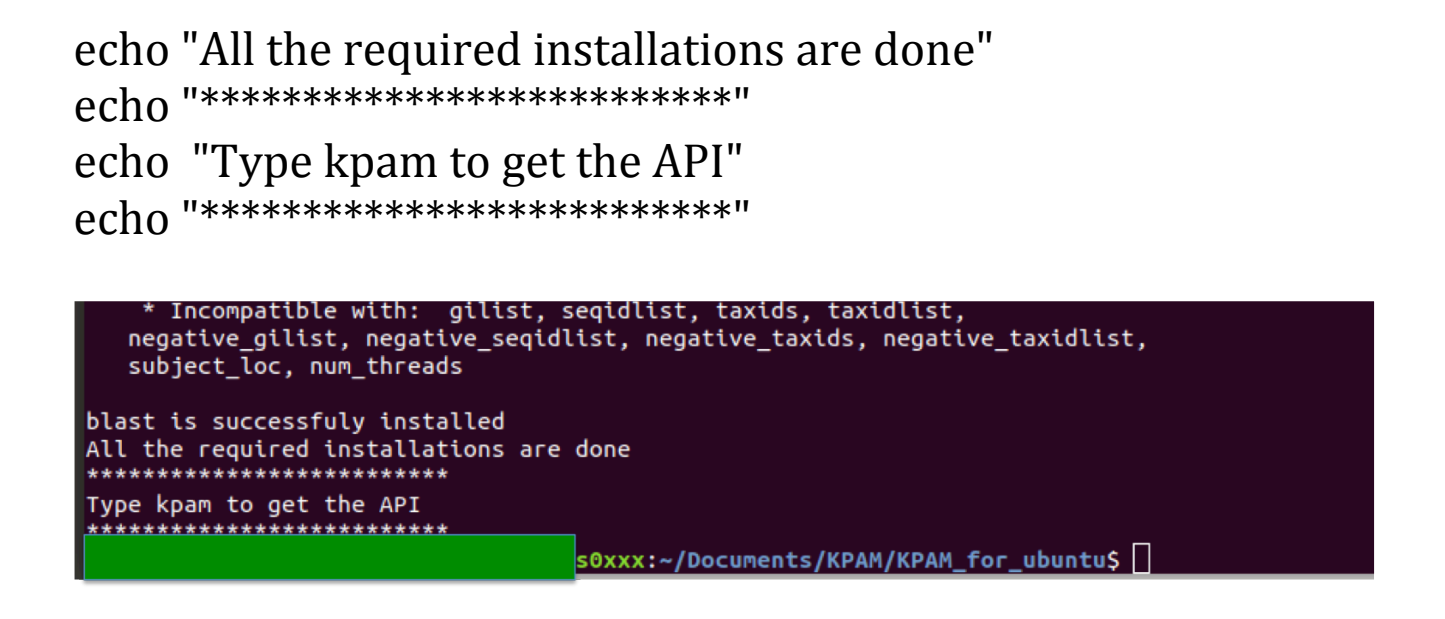

14. Now, just type "kpam" in the terminal from any location, the GUI window will pop-up. Submit your query sequences to predict serotype or to identify virulence of the strains corresponding to submitted query sequences.

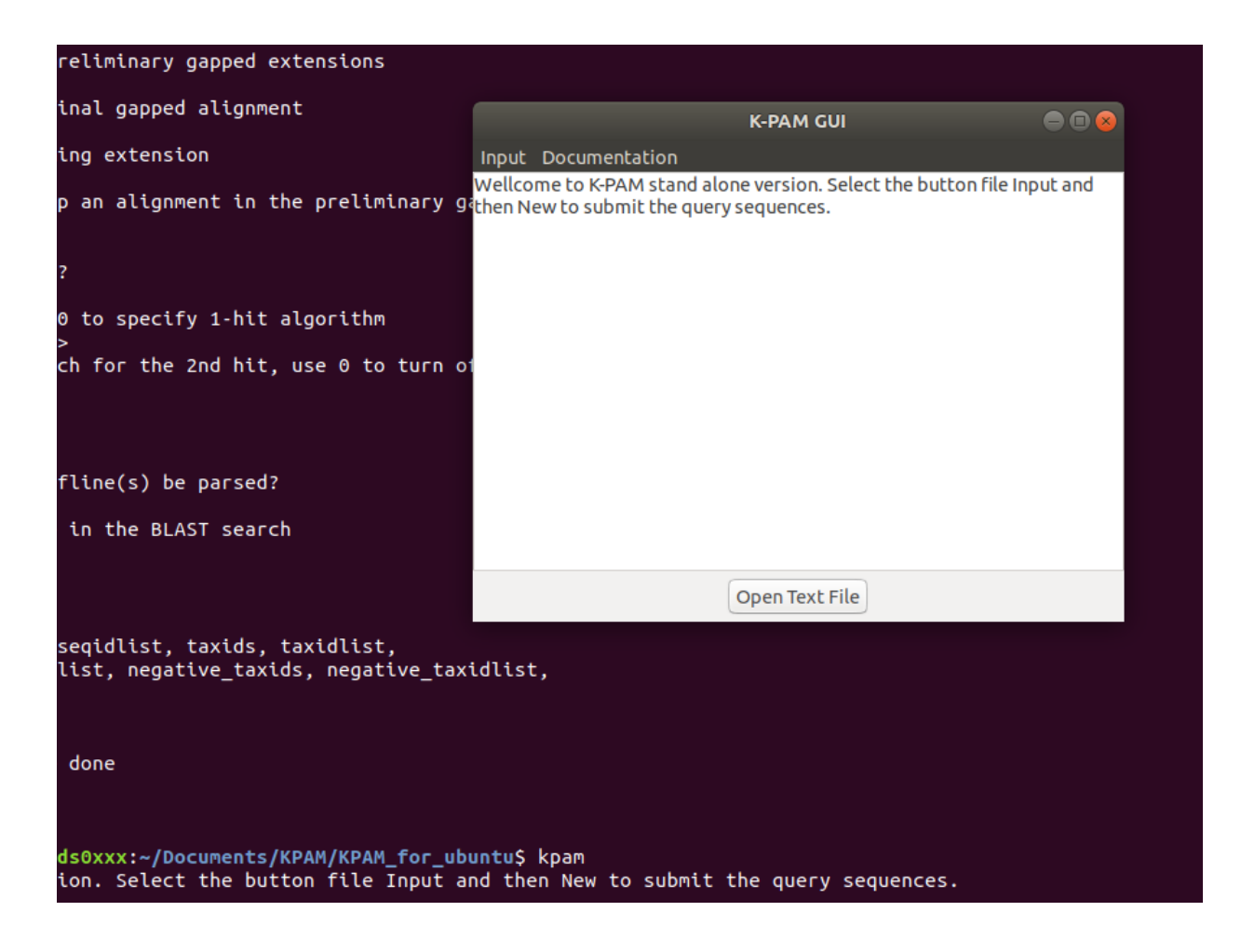